## 8. 薬剤師登録情報について(薬剤師)

## 8-2. 薬剤師登録情報一覧(担当薬剤師)

| ▼ 担当薬剤師一覧の表示                                                                                                    |                                                       |
|----------------------------------------------------------------------------------------------------|-------------------------------------------------------|
| 遵守状況確認意入力         息名登録申請書入力           代行遵守状況確認高入力         息名登録情報変更申請書入力           気力履歴         息名情報參照                                                                                                    | <ol> <li>薬剤師メニュー画面の 薬剤師登録情報一覧<br/>をタップします。</li> </ol> |
| 高利約登録情報 <b>一覧</b> 机方医称登録情報一覧 定用確認要提出状況確認                                                                                                    | ②「担当薬剤師一覧」を選択します。                                     |
| R23498      Rのはメニューへ      アルドニューへ      アルドニューへ      T.d (304)      I.d (304)      I.d (304)                                                                                                    | ③ 📄をタップします。                                           |
| 4L400030                                                                                                    |                                                       |
|                                                                                                    | ④ 担当薬剤師の情報が表示されます。                                    |
|                                                                                                    | 【編集の場合】<br>⑤ 編集 をタップします。                              |
| ARIBE デスト67                                                                                                    | ⑥ 薬剤師名を編集し、 <mark>保存</mark> をタップします。                  |
| 1       2       3       4       5       6       7       8       9       0         Q       W       E       R       T       Y       U       I       0       P         A       S       D       F       G       H       J       K       L       xm         EXHIFY2.9 (IND)       EXHIFY2.9 (IND)       EXHIFY2.9 (IND)       EXHIFY2.9 (IND)       EXHIFY2.9 (IND)       EXHIFY2.9 (IND) | <u>【削除の場合】</u><br>⑤ <mark>削除</mark> をタップします。          |
| ₩利時名<br>デスト67                                                                                                    | の「削除確認」のポップアップが表示されます                                 |
| !<br>削除確認<br>本当に削除を行いますか?<br>しいしえ                                                                                                    | していたいです。<br>はい<br>をタップすると、削除されます。                     |